# QRコードによる入場受付の流れ

■QRコードご確認方法(3種類)

## ① 「予約完了のお知らせメール」による確認

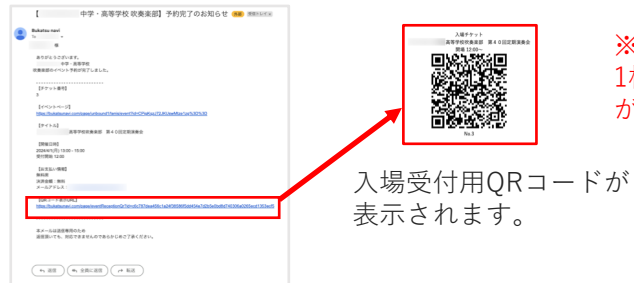

## (1) まずはBukatsu Navにログインする

※ログアウト画面

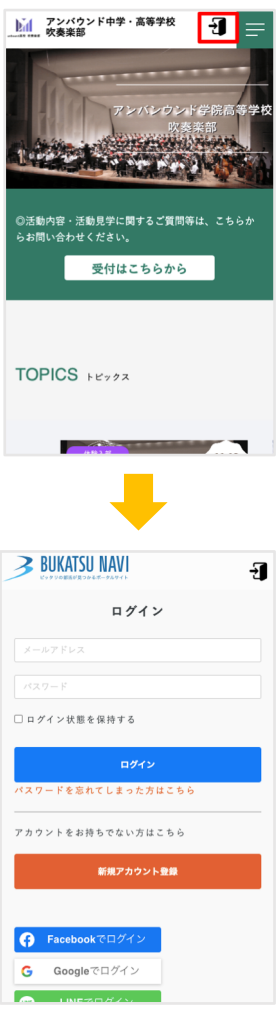

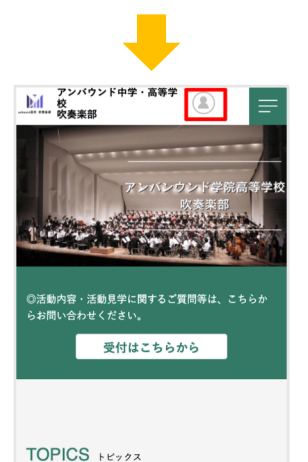

※ログイン画面

※仕様変更により、2024年2月9日以前の 受付完了メールにはQRコードが届いておりません。 ②か③よりご確認ください。

※複数枚予約の場合は、 1枚につき1つのQRコード が発行されます。

> (1) 登録したメールアドレス、パスワードを入 力してログインする

> (2) ログイン完了すると右上に人型のアイコン が表示される

### ② 「入場チケットQRコード」による確認

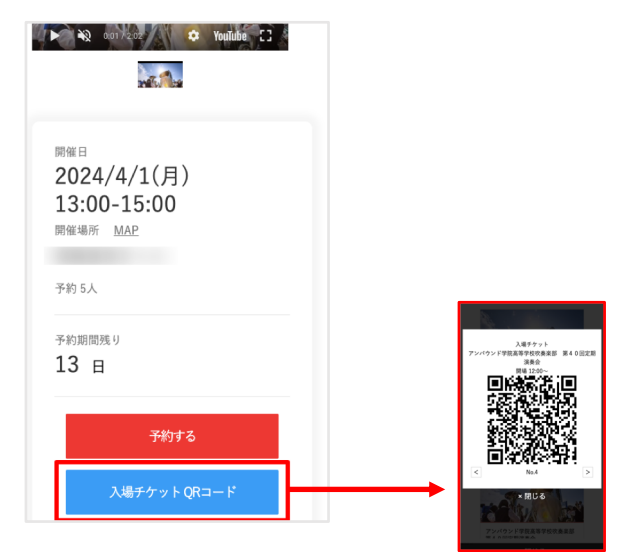

### ③ MYページによる確認方法

(1)「入場チケットQRコード」をクリックして、 QRコードを表示する

※当日は画面キャプチャでも可能です。 ※複数枚予約している場合は、 それぞれのQRコードが必要です。

(1) 「MYイベント」をクリックする

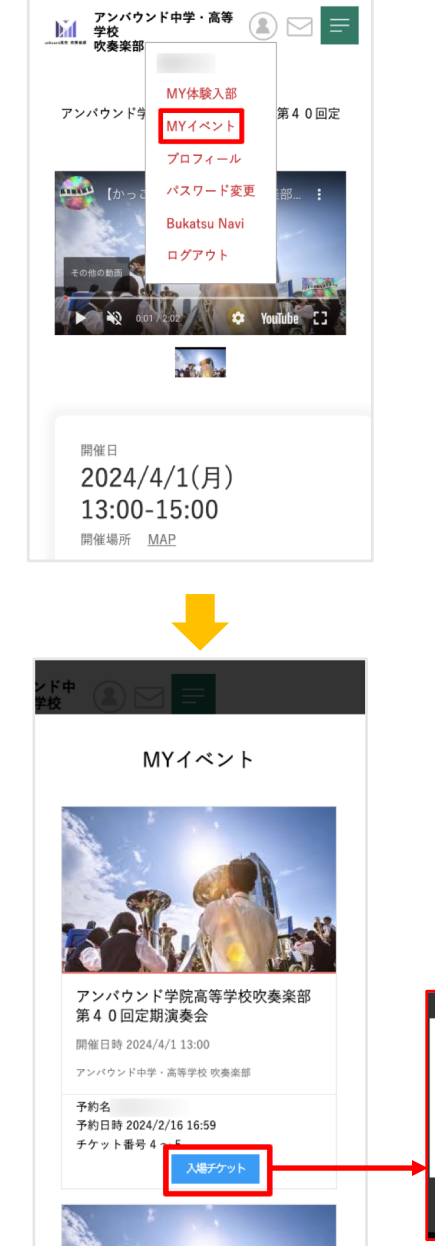

× 閉じる

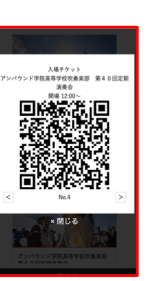

(2)該当するイベントの「入場チケット」をク リックして、QRコードを表示する

※当日は画面キャプチャでも可能です。 ※複数枚予約している場合は、 それぞれのQRコードが必要です。 ■ QRコードによる入場受付方法

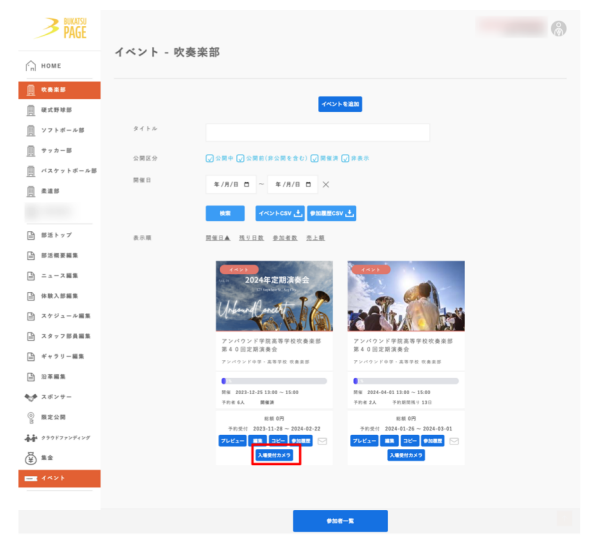

※PC、タブレット、スマートフォンか ら可能です。

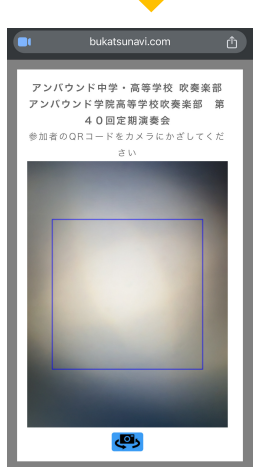

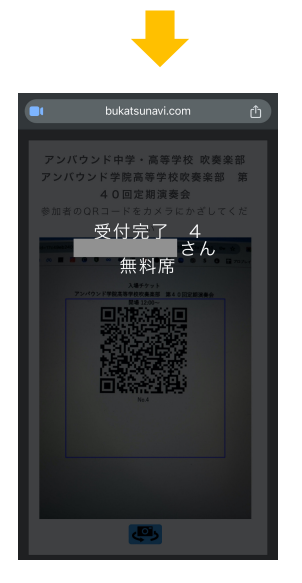

(1)Bukatsu Page管理画面にログインし、 イベントをクリックする

(2) 受付するイベントの「入場受付カメラ」を クリックする

(3) 読み込み用のカメラが起動するので、 来場者のQRコードを読み込む

(4) 「受付完了」が表示されたら成功

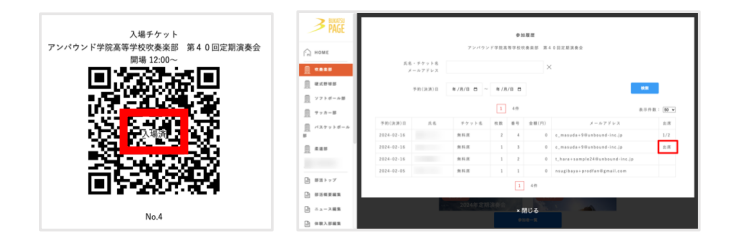

※読み込み済みのQRコードに「入場済」が表示 され、管理画面内の「参加履歴」には「出席」 と更新されます